## Impostação inicial do sistema TÜV NORD GUARDIAN

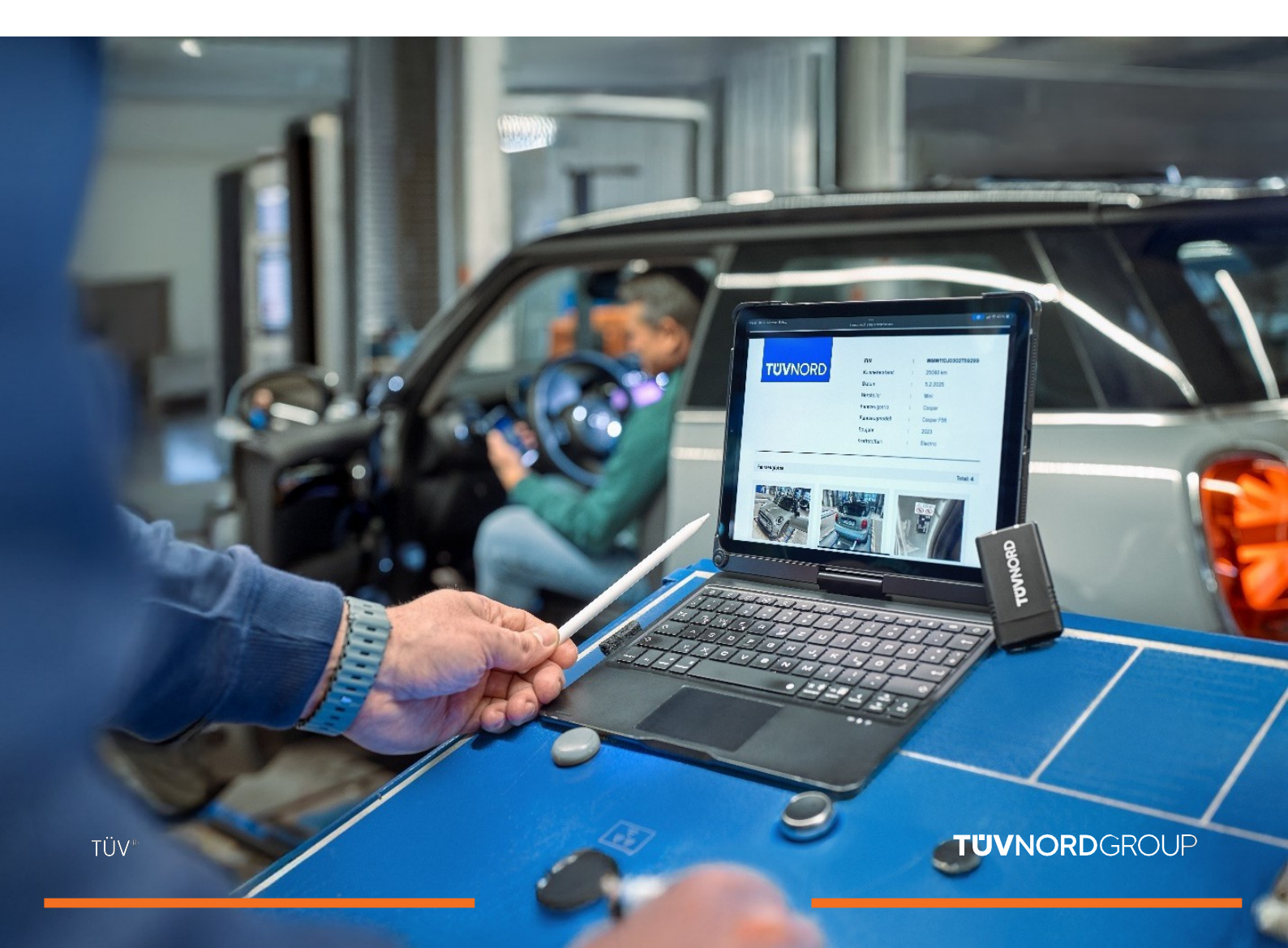

# Conteúdo

| Data de acesso/instalação            | 03    |
|--------------------------------------|-------|
| Acesso/utilização                    | 04-06 |
| Análise do registro de guasti        | 07    |
| Controles do chilometraggio e do VIN | 08    |
| Pedido de relatório                  | 09-11 |
| Relatório sobre os códigos de guasto | 12-14 |
| Senha dimenticata                    | 15-16 |
| Contato/Auto                         | 17    |

#### Receba as informações de acesso (login e senha) por e-mail.

Zudem habe ich eine kurze Anleitung als Installationshilfe, sowie für die erste Inbetriebnahme erstellt, welche ihr unter folgendem Link herunterladen könnt:

#### Anleitung Guardian

Solltet ihr Unterstützung bei der Installation oder Nutzung benötigen, stehe ich euch gerne zur Verfügung. Ihr könnt mich unter den folgenden Kontaktdaten erreichen:

Name: Christoph Elmerhaus Telefon: <u>+49 1608886998</u> E-Mail: <u>celmerhaus@tuev-nord.de</u>

Vielen Dank für eure Aufmerksamkeit. Bei Fragen oder Problemen zögert bitte nicht, mich zu kontaktieren.

Mit freundlichen Grüßen

Christoph Elmerhaus Account Manager

TÜV NORD Mobilität GmbH & Co. KG Vertrieb

Folgende Informationen benötigst du für den Zugriff auf dein Guardian Konto

Login: geggers@tuev-nord.de

Passwort:

Solicite o aplicativo TÜV NORD Guardian:

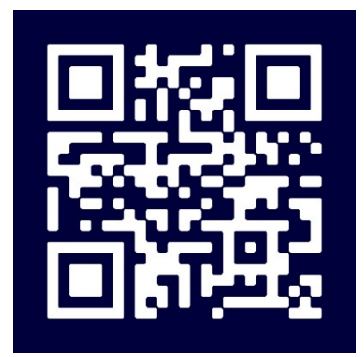

3

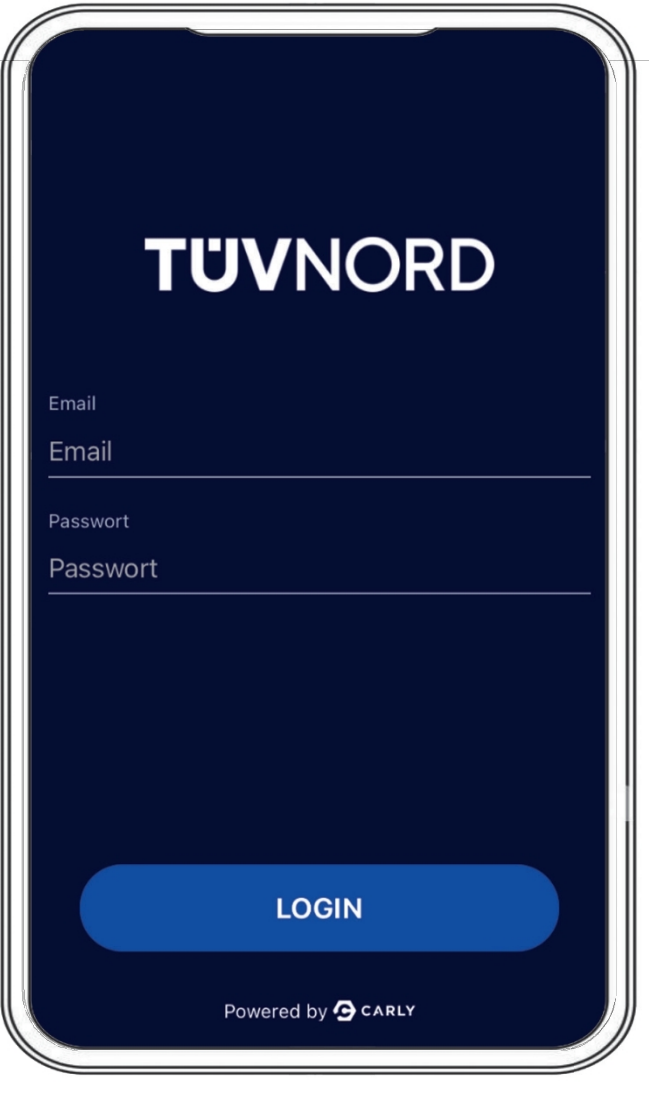

Após a instalação, aparecerá a escala inicial. Insira aqui os dados de acesso, o endereço de e-mail e a senha.

Uma vez efetivada a opção, não será necessário inserir novamente essas informações em um novo uso do aplicativo.

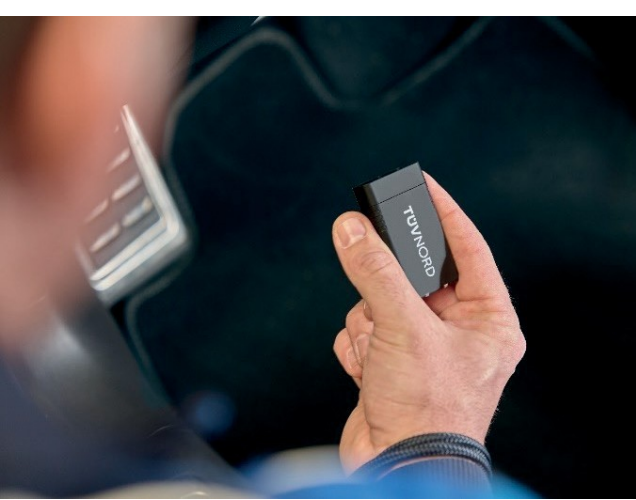

Conecte o Guardian à porta OBD do carro (por si só, ele está localizado na parte inferior do condutor, no lado sinistro).

Acrescentar o acesso ao veículo. Avance o procedimento utilizando os seguintes modos de seleção do veículo:

- 1. Selecione o veículo manualmente ou
- Escaneie o número de tela com a câmera fotográfica do celular e o aplicativo selecionará o veículo apropriado. Ou selecione o tipo de transporte correto (elétrico, benzina, diesel, por exemplo).

| <b>TÜV</b> NORD                                        | *       | <b>TÜV</b> NORD                                                                 |
|--------------------------------------------------------|---------|---------------------------------------------------------------------------------|
| Auto<br>Fahrzeug zuerst auswählen                      | E Fahrz | Information<br>Bitte wählen Sie aus, wie Sie das<br>Fahrzeug auswählen möchten. |
| Funktionen                                             | Funkt   | ti Manuell auswählen                                                            |
| WERBINDUNG<br>Mit dem Fahrzeug verbinden               |         | FIN scannen                                                                     |
| FEHLERCODES PRÜFEN<br>Lese alle verbauten Steuergeräte | 0       | FEHLERCODES PRÜFEN<br>Lese alle verbauten Steuergeräte                          |
| Derprüfe Kilometerstand und VINs auf Konsi             | $\odot$ | KM & FIN CHECK<br>Überprüfe Kilometerstand und FINs auf Konsi.                  |
| BERICHT ANFORDERN                                      |         | DATENBEREINIGUNG<br>Powered by @carly                                           |

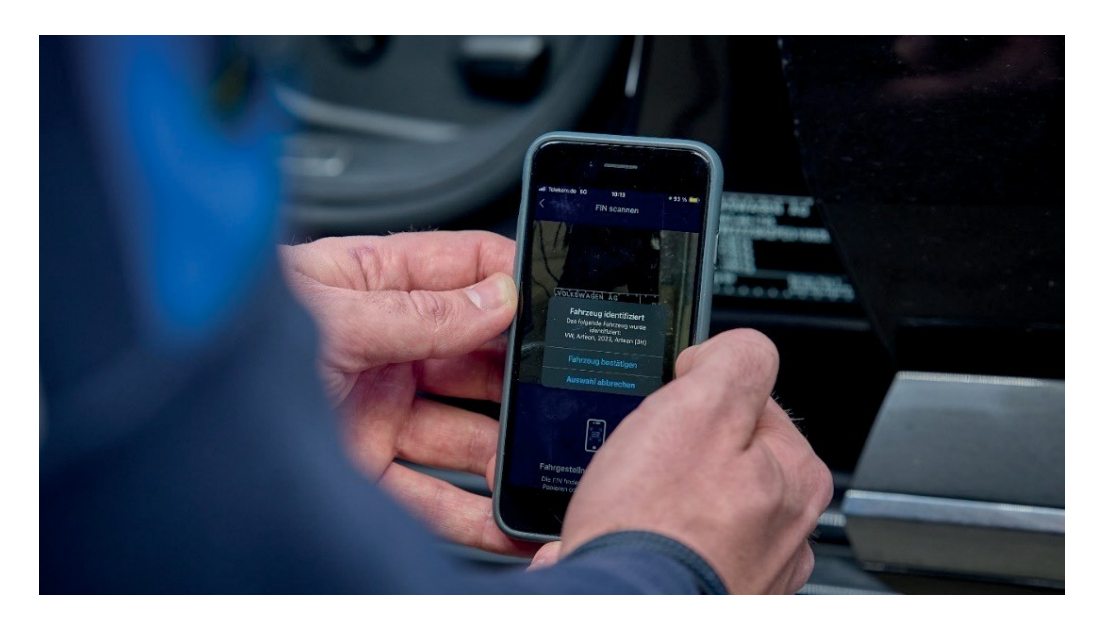

Acesso/util ização

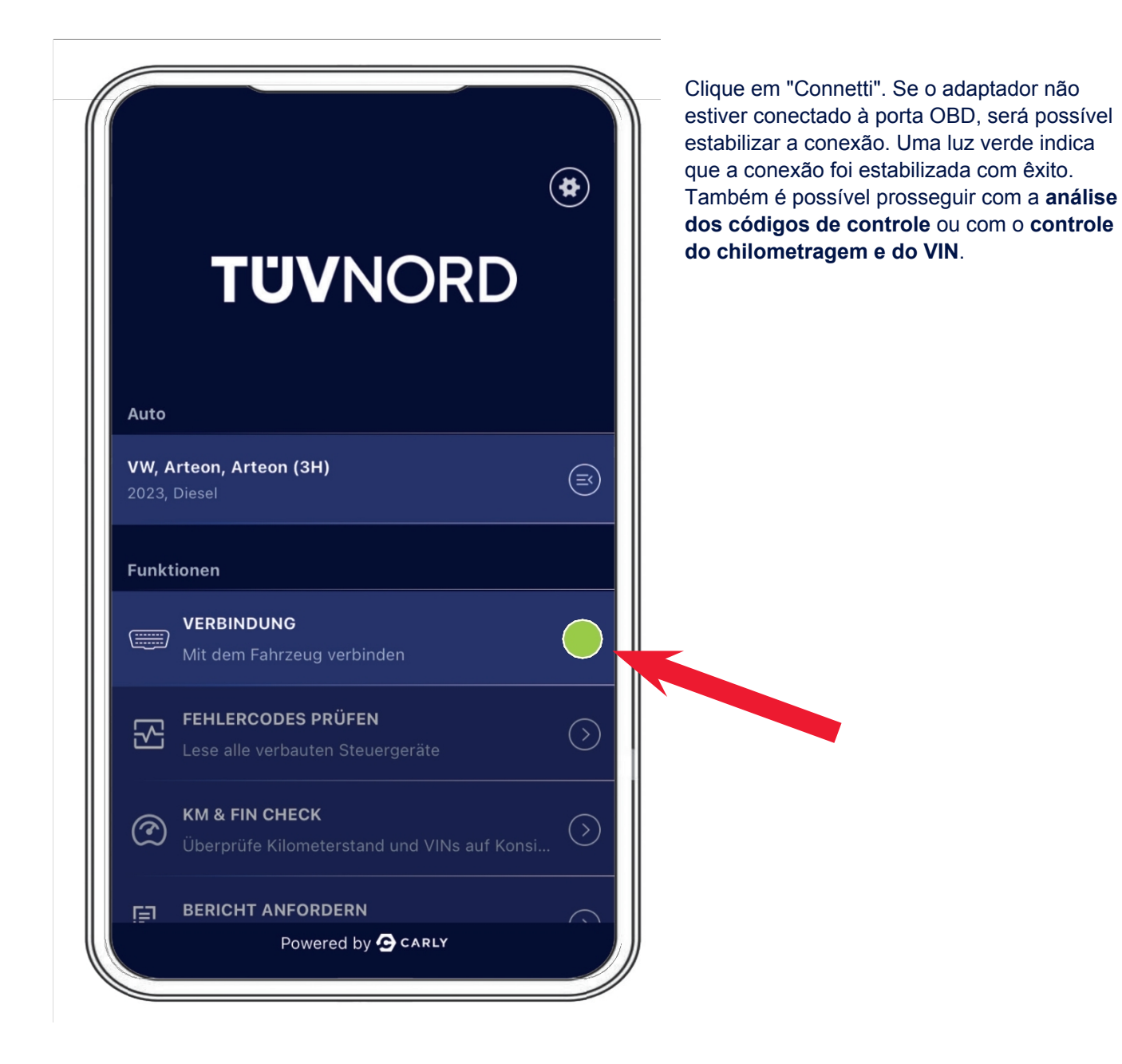

Ora, é possível avançar na **análise dos códigos de falha**. Selecione o campo "Check for Fault Codes" (Verificar códigos de falha) e o diagnóstico será iniciado. O adaptador mostra o número de centralinas para leitura e lavagem na barra de status na parte inferior.

| Aktuell ausgewähltes<br>VW, Arteon, Arteon (3H), 2                                                                                                    | Fahrzeug                                                                                                 | <b>Aktuell ausgewähltes Fahrzeug</b><br>VW, Arteon, Arteon (3H), 2023, Diesel                                                                                                    |
|----------------------------------------------------------------------------------------------------|----------------------------------------------------------------------------------------------------|----------------------------------------------------------------------------------------------------|
|                                                                                                    |                                                                                                    |                                                                                                    |
|                                                                                                    |                                                                                                    |                                                                                                    |
|                                                                                                    |                                                                                                    | Überprüfung der Fehlercodes abgeschlossen                                                                                                    |
| Prüfen auf Fehlerco<br>Scanne System 41                                                                                                    | odes<br> /78                                                                                             | Die Überprüfung der Fehlercodes war erfolgreich.                                                                                                    |
| Deck Lid Control C                                                                                                    | Jnit                                                                                                    |                                                                                                    |
|                                                                                                    |                                                                                                    |                                                                                                    |
|                                                                                                    |                                                                                                    | ÖK                                                                                                    |
|                                                                                                    |                                                                                                    |                                                                                                    |
|                                                                                                    |                                                                                                    |                                                                                                    |
|                                                                                                    |                                                                                                    |                                                                                                    |
| FEHLERCODES PR                                                                                                    | RÜFEN                                                                                                    |                                                                                                    |
| < FEHLERCODES PR                                                                                                    | RÜFEN                                                                                                    |                                                                                                    |
| FEHLERCODES PR                                                                                                    | RÜFEN<br>Alle anzeigen ~                                                                                 | São visualizadas informações completas sobre                                                                                                    |
| FEHLERCODES PR<br>Fehlerhafte Systeme<br>Adaptive Cruise Control                                                                                                    | RÜFEN<br>Alle anzeigen ~<br>2 Probleme ~                                                                 | São visualizadas informações completas sobre<br>as unidades de controle que apresentam guast<br>(em rosa) e sobre todas as unidades de control                                                                                                    |
| FEHLERCODES PR<br>Fehlerhafte Systeme<br>Adaptive Cruise Control<br>Central Electrics                                                                                                    | RÜFEN<br>Alle anzeigen ~<br>2 Probleme ~<br>3 Probleme ~                                                 | São visualizadas informações completas sobre<br>as unidades de controle que apresentam guast<br>(em rosa) e sobre todas as unidades de control<br>que funcionam perfeitamente (em verde). Os<br>guasti podem ser visualizados também em form                                                  |
| FEHLERCODES PR<br>Fehlerhafte Systeme<br>Adaptive Cruise Control<br>Central Electrics<br>Dashboard                                                                                                    | RÜFEN<br>Alle anzeigen ~<br>2 Probleme ~<br>3 Probleme ~<br>1 Probleme ~                                 | São visualizadas informações completas sobre<br>as unidades de controle que apresentam guast<br>(em rosa) e sobre todas as unidades de control<br>que funcionam perfeitamente (em verde). Os<br>guasti podem ser visualizados também em form<br>de testo completo por meio do menu a discesa. |
| FEHLERCODES PR<br>Fehlerhafte Systeme<br>Adaptive Cruise Control<br>Central Electrics<br>Dashboard<br>Front Sensors Driver<br>Assistance System                                                                                                    | RÜFEN<br>Alle anzeigen ~<br>2 Probleme ~<br>3 Probleme ~<br>1 Probleme ~<br>3 Probleme ~                 | São visualizadas informações completas sobre<br>as unidades de controle que apresentam guast<br>(em rosa) e sobre todas as unidades de control<br>que funcionam perfeitamente (em verde). Os<br>guasti podem ser visualizados também em form<br>de testo completo por meio do menu a discesa. |
| <ul> <li>FEHLERCODES PR</li> <li>Fehlerhafte Systeme</li> <li>Adaptive Cruise Control</li> <li>Central Electrics</li> <li>Dashboard</li> <li>Front Sensors Driver<br/>Assistance System</li> <li>Seat Adjustment Driver Side</li> </ul>                                                                                                    | RÜFEN<br>Alle anzeigen v<br>2 Probleme v<br>3 Probleme v<br>1 Probleme v<br>3 Probleme v                 | São visualizadas informações completas sobre<br>as unidades de controle que apresentam guast<br>(em rosa) e sobre todas as unidades de control<br>que funcionam perfeitamente (em verde). Os<br>guasti podem ser visualizados também em form<br>de testo completo por meio do menu a discesa. |
| <ul> <li>FEHLERCODES PR</li> <li>Fehlerhafte Systeme</li> <li>Adaptive Cruise Control</li> <li>Central Electrics</li> <li>Dashboard</li> <li>Front Sensors Driver<br/>Assistance System</li> <li>Seat Adjustment Driver Side</li> </ul>                                                                                                    | RÜFEN<br>Alle anzeigen v<br>2 Probleme v<br>3 Probleme v<br>1 Probleme v<br>3 Probleme v                 | São visualizadas informações completas sobre<br>as unidades de controle que apresentam guast<br>(em rosa) e sobre todas as unidades de control<br>que funcionam perfeitamente (em verde). Os<br>guasti podem ser visualizados também em forn<br>de testo completo por meio do menu a discesa. |
| <ul> <li>FEHLERCODES PF</li> <li>Fehlerhafte Systeme</li> <li>Adaptive Cruise Control</li> <li>Central Electrics</li> <li>Dashboard</li> <li>Front Sensors Driver<br/>Assistance System</li> <li>Seat Adjustment Driver Side</li> </ul>                                                                                                    | RÜFEN<br>Alle anzeigen ~<br>2 Probleme ~<br>3 Probleme ~<br>1 Probleme ~<br>3 Probleme ~<br>1 Probleme ~ | São visualizadas informações completas sobre<br>as unidades de controle que apresentam guast<br>(em rosa) e sobre todas as unidades de control<br>que funcionam perfeitamente (em verde). Os<br>guasti podem ser visualizados também em forn<br>de testo completo por meio do menu a discesa. |
| <ul> <li>FEHLERCODES PR</li> <li>Fehlerhafte Systeme</li> <li>Adaptive Cruise Control</li> <li>Central Electrics</li> <li>Dashboard</li> <li>Front Sensors Driver<br/>Assistance System</li> <li>Seat Adjustment Driver Side</li> <li>Fehlerfreie Systeme</li> <li>Active Accelerator Pedal</li> </ul>                                      | RÜFEN<br>Alle anzeigen ~<br>2 Probleme ~<br>3 Probleme ~<br>1 Probleme ~<br>3 Probleme ~                 | São visualizadas informações completas sobre<br>as unidades de controle que apresentam guast<br>(em rosa) e sobre todas as unidades de control<br>que funcionam perfeitamente (em verde). Os<br>guasti podem ser visualizados também em forn<br>de testo completo por meio do menu a discesa. |
| <ul> <li>FEHLERCODES PR</li> <li>Fehlerhafte Systeme</li> <li>Adaptive Cruise Control</li> <li>Central Electrics</li> <li>Dashboard</li> <li>Front Sensors Driver<br/>Assistance System</li> <li>Seat Adjustment Driver Side</li> <li>Fehlerfreie Systeme</li> <li>Active Accelerator Pedal</li> <li>Actuator For Exterior Noise</li> </ul> | RÜFEN<br>Alle anzeigen ~<br>2 Probleme ~<br>3 Probleme ~<br>3 Probleme ~<br>1 Probleme ~<br>1 Probleme ~ | São visualizadas informações completas sobre<br>as unidades de controle que apresentam guast<br>(em rosa) e sobre todas as unidades de control<br>que funcionam perfeitamente (em verde). Os<br>guasti podem ser visualizados também em form<br>de testo completo por meio do menu a discesa. |
| <ul> <li>FEHLERCODES PR</li> <li>Fehlerhafte Systeme</li> <li>Adaptive Cruise Control</li> <li>Central Electrics</li> <li>Dashboard</li> <li>Front Sensors Driver<br/>Assistance System</li> <li>Seat Adjustment Driver Side</li> <li>Fehlerfreie Systeme</li> <li>Active Accelerator Pedal</li> <li>Actuator For Exterior Noise</li> </ul> | RÜFEN<br>Alle anzeigen ~<br>2 Probleme ~<br>3 Probleme ~<br>1 Probleme ~<br>3 Probleme ~<br>1 Probleme ~ | São visualizadas informações completas sobre<br>as unidades de controle que apresentam guast<br>(em rosa) e sobre todas as unidades de control<br>que funcionam perfeitamente (em verde). Os<br>guasti podem ser visualizados também em forn<br>de testo completo por meio do menu a discesa. |

A segunda função é "**Controllo chilometraggio e VIN**", selecionando o campo "**Controllo KM e VIN**". Depois de inserir manualmente o chilometraggio attuale, ele será visualizado como "Chilometraggio inserito". Nesse , clique em "Leggi dati" (Inserir dados).

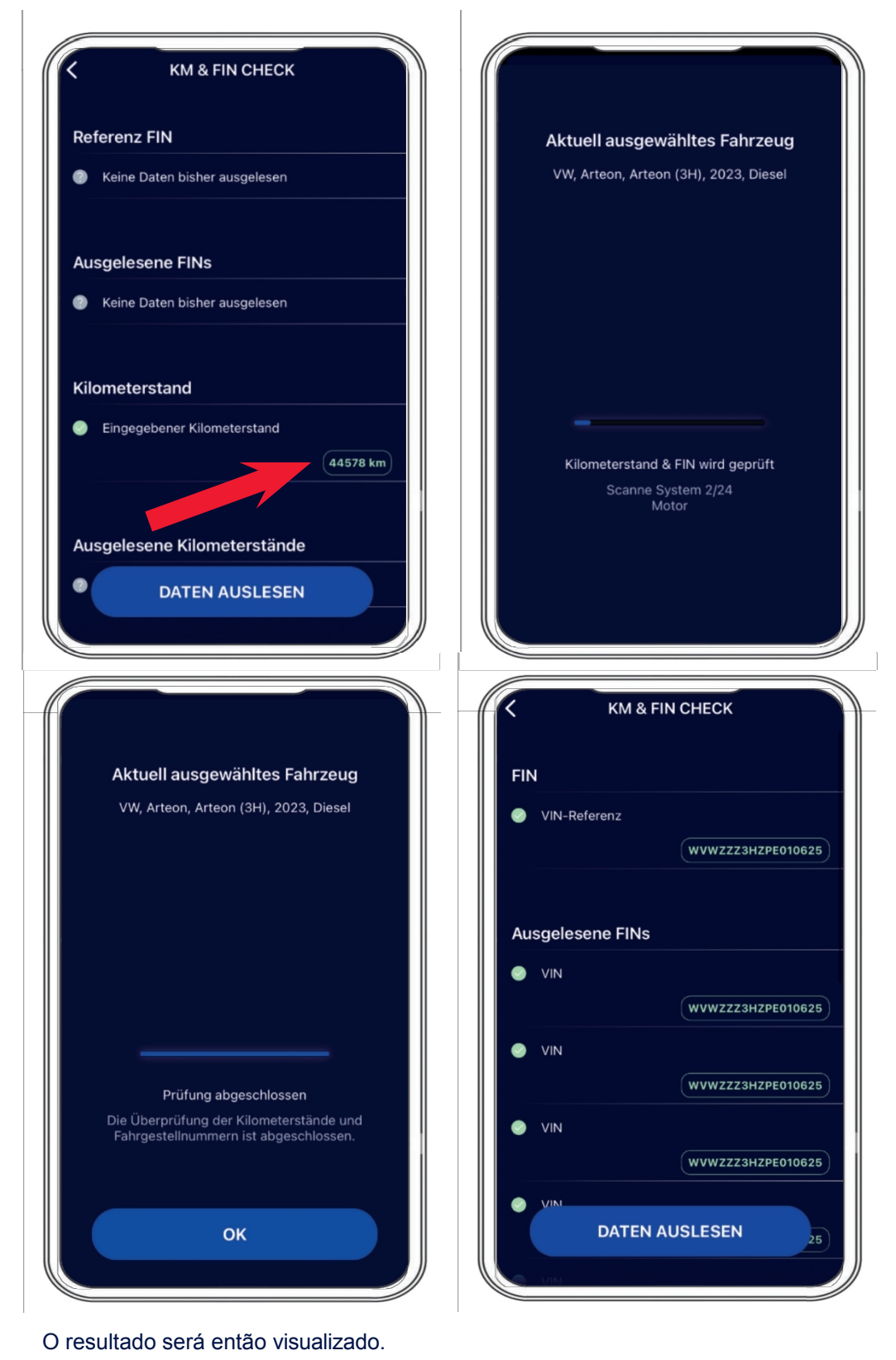

Depois de ter efetuado a "Verificação de KM e VIN", a voz do menu seguinte será a opção para gerar relatórios para a voz "Solicitar relatório" e criar imagens (uso da câmera do celular para registrar o chilometraggio no quadro de strumenti, foto do VIN no veículo, etc.).

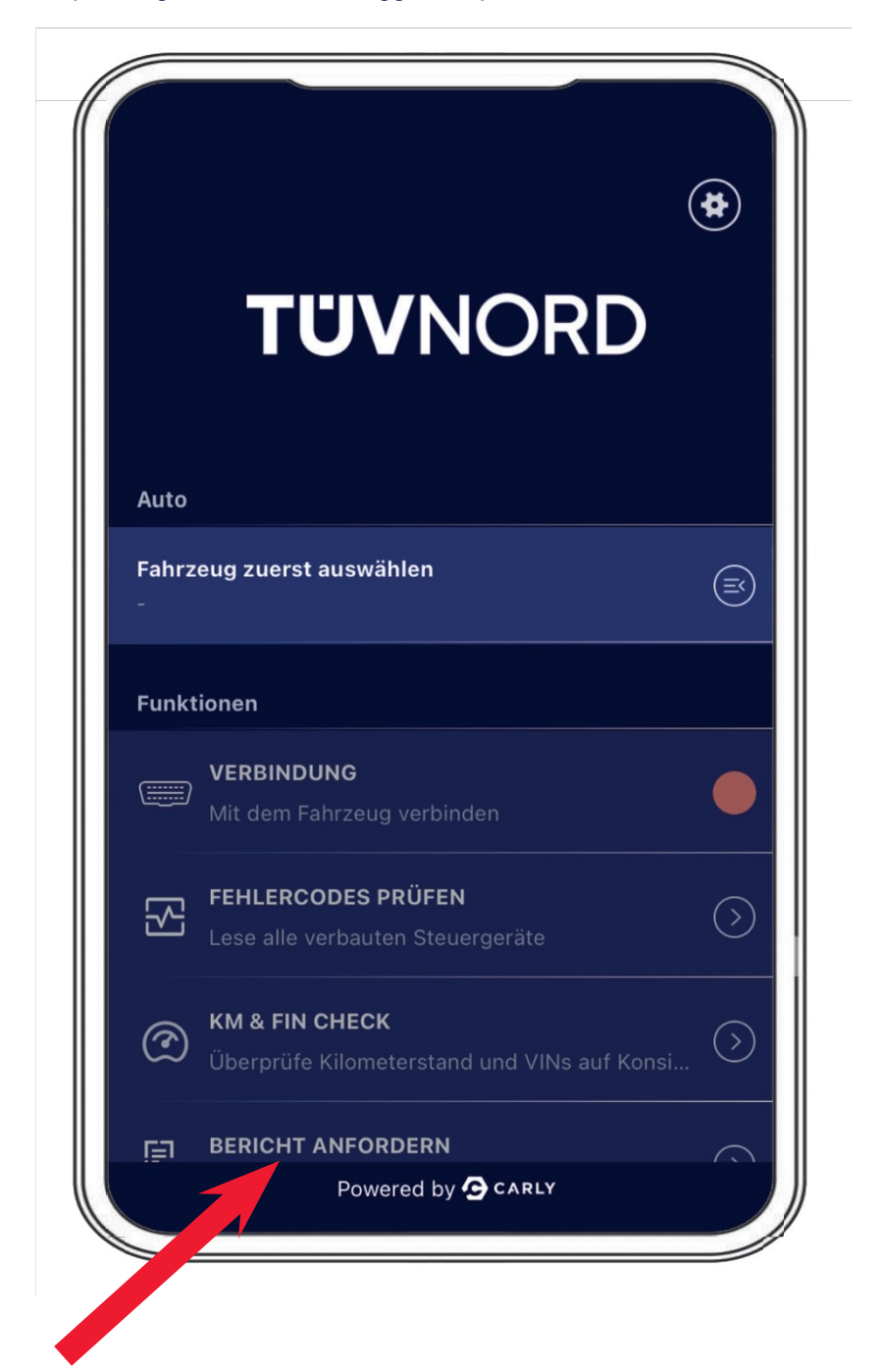

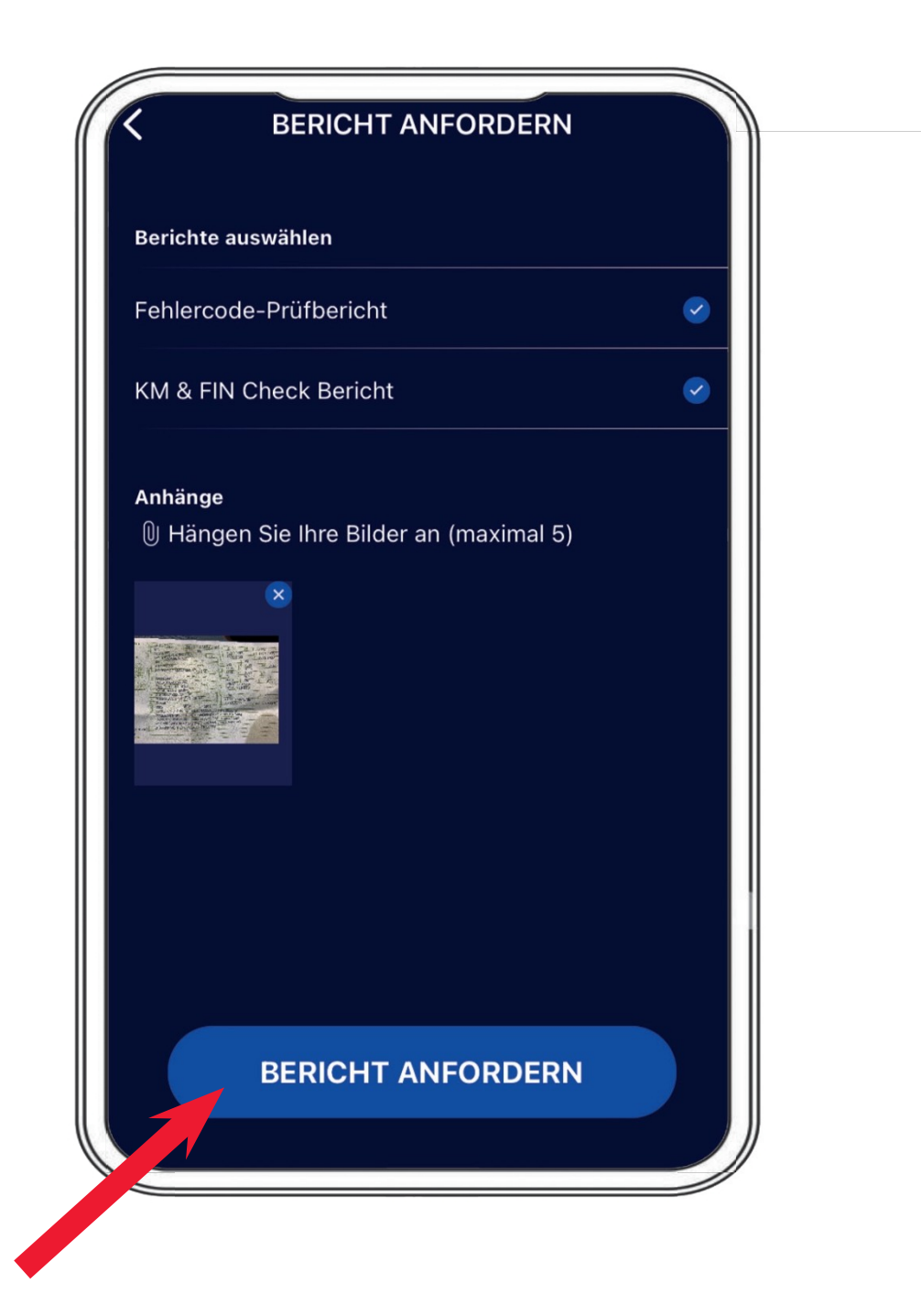

Ao , é necessário conferir visivelmente o VIN; o relatório será enviado por e-mail para a conta de postagem eletrônica específica do usuário.

| Berichte        | e auswählen                                                                  |               | Aktuell ausgewähltes Fahrzeug                                                      |
|-----------------|------------------------------------------------------------------------------|---------------|------------------------------------------------------------------------------------|
| Fehle<br>KM &   | FIN eingeben<br>Bitte Fahrgestellnummer des aktuellen<br>Fahrzeugs eingeben. |               | VW, Arteon, Arteon (3H), 2023, Diesel                                              |
|                 | WVWZZZ3HZPE01062                                                             | 25 🛛          |                                                                                    |
| Anhän<br>()) Hä | Abbrechen F                                                                  | IN bestätigen |                                                                                    |
|                 |                                                                              |               |                                                                                    |
|                 |                                                                              |               |                                                                                    |
| a w             | ERTZ                                                                         | UΙΟΡÜ         | Bericht erfolgreich erstellt<br>Der Bericht wurde erfolgreich für die folgende E-M |
| A S             | DFGH                                                                         | JKLÖÄ         | angefordert:<br>c.elmerhaus@me.com                                                 |
|                 | V V C V                                                                      |               |                                                                                    |

Depois de receber o e-mail, é possível acessar os relatórios utilizando o link específico ou anexar o relatório em pdf de forma aleatória.

| Guardian Report. VW Arteon Arteon (SH) 2025 Fowered by Carly                                                                                                    |  |
|----------------------------------------------------------------------------------------------------|--|
| TIM Guardian <no-reply@carly-enterprise.com><br/>An ● Elmerhaus, Christoph 08:10</no-reply@carly-enterprise.com>                                                                                                    |  |
| Wenn Probleme mit der Darstellungsweise dieser Nachricht bestehen, klicken Sie hier, um sie im Webbrowser anzuzeigen.                                                                                                    |  |
| Enterprise Vault                                                                                                    |  |
| **WARNING** This email originates from an external sender. Please be careful when opening links and<br>attachments!                                                                                                    |  |
| **ACHTUNG** Diese E-Mail wurde von einem externen Sender verschickt. Bitte seien Sie vorsichtig beim<br>Oeffnen von Internet-Links und Anhaengen!                                                                                                    |  |
|                                                                                                    |  |
|                                                                                                    |  |
|                                                                                                    |  |
|                                                                                                    |  |
|                                                                                                    |  |
|                                                                                                    |  |
|                                                                                                    |  |
|                                                                                                    |  |
|                                                                                                    |  |
|                                                                                                    |  |
| VAN Artoon Artoon (3H) 2023                                                                                                    |  |
| VW Arteon Arteon (3H) 2023                                                                                                    |  |
| VW Arteon Arteon (3H) 2023                                                                                                    |  |
| VW Arteon Arteon (3H) 2023<br>Fehlercode-Prüfbericht                                                                                                    |  |
| VW Arteon Arteon (3H) 2023<br>Fehlercode-Prüfbericht                                                                                                    |  |
| VW Arteon Arteon (3H) 2023<br>Fehlercode-Prüfbericht<br>KM & FIN Check Bericht                                                                                                    |  |
| VW Arteon Arteon (3H) 2023<br>Fehlercode-Prüfbericht<br>KM & FIN Check Bericht                                                                                                    |  |
| VW Arteon Arteon (3H) 2023<br>Fehlercode-Prüfbericht<br>KM & FIN Check Bericht<br>ristoph Elmerhaus (MVKAM) hat diesen Report am 2024-07-31 08:06:51                                                                                                    |  |
| VW Arteon Arteon (3H) 2023         Fehlercode-Prüfbericht         KM & FIN Check Bericht         uristoph Elmerhaus (MVKAM) hat diesen Report am 2024-07-31 08:06:51         für celmerhaus@tuev-nord.de generiert.                                           |  |
| VW Arteon Arteon (3H) 2023         Fehlercode-Prüfbericht         KM & FIN Check Bericht         Infistoph Elmerhaus (MVKAM) hat diesen Report am 2024-07-31 08:06:51         tür celmerhaus@tuev-nord.de         report Identifikationsnummer: 1722406182526 |  |

Veja a primeira página como um exemplo de verificação do código de segurança

|                                                                                                    |                                                                                                    | FIN                                                                                                    | :                   | WVWZZZ3HZPE010            |
|----------------------------------------------------------------------------------------------------|----------------------------------------------------------------------------------------------------|----------------------------------------------------------------------------------------------------|---------------------|---------------------------|
| TI                                                                                                    |                                                                                                    | Datum                                                                                                    | ;                   | 31.7.2024                 |
|                                                                                                    |                                                                                                    | Hersteller                                                                                                    | :                   | VW                        |
|                                                                                                    |                                                                                                    | Fahrzeugserie                                                                                                    | :                   | Arteon                    |
|                                                                                                    |                                                                                                    | Fahrzeugmodell                                                                                                    | :                   | Arteon (3H)               |
|                                                                                                    |                                                                                                    | Baujahr                                                                                                    | :                   | 2023                      |
|                                                                                                    |                                                                                                    | Kraftstoffart                                                                                                    | :                   | Diesel                    |
| ieses<br>elmert                                                                                                    | ph Elmerhaus, MVKAM<br>Konto ist Teil der folgenden Organisa<br>naus@tuev-nord.de<br>Bericht wurde mit einer internen Entv                                                                                                    | tion:<br>vicklungsversion von Guardian erst                                                                                                    | tellt. Bei          | Rückfragen zu den         |
| Dieses<br><u>celmerh</u><br>Dieser f                                                                                   | yph Elmerhaus, MVKAM<br>Konto ist Teil der folgenden Organisa<br>haus@tuev-nord.de<br>Bericht wurde mit einer internen Entv<br>ebnissen, bitte melden Sie sich bei <u>s</u>                                                                                                    | tion:<br>vicklungsversion von Guardian erst<br>upportquardian@mycarly.com                                                                                                    | tellt. Bei          | Rückfragen zu den         |
| Dieses<br>celmert<br>Dieser f<br>festerg<br>1. Sys                                                                     | yph Elmerhaus, MVKAM<br>Konto ist Teil der folgenden Organisa<br>haus@tuev-nord.de<br>Bericht wurde mit einer internen Entv<br>ebnissen, bitte melden Sie sich bei <u>s</u><br>steme mit Fehlern                                                                                                    | tion:<br>vicklungsversion von Guardian erst<br>upportguardian@mycarly.com                                                                                                    | tellt. Bei          | Rückfragen zu den         |
| Dieses<br>celmert<br>Dieser f<br>festerg<br>1. Sys<br>Dash                                                             | yph Elmerhaus, MVKAM<br>Konto ist Teil der folgenden Organisa<br>haus@tuev-nord.de<br>Bericht wurde mit einer internen Entv<br>ebnissen, bitte melden Sie sich bei g<br>steme mit Fehlern                                                                                                    | tion:<br>vicklungsversion von Guardian erst<br>upportguardian@mycarly.com                                                                                                    | tellt. Bei          | Rückfragen zu den<br>Tota |
| Dieses<br>celmert<br>Dieser I<br>Festerg<br>1. Sys<br>Dash                                                             | yph Elmerhaus, MVKAM<br>Konto ist Teil der folgenden Organisa<br>haus@tuev-nord.de<br>Bericht wurde mit einer internen Entv<br>ebnissen, bitte melden Sie sich bei g<br>steme mit Fehlern<br>board<br>U111000, U111000 Funktionseinschu                                                                                                    | tion:<br>vicklungsversion von Guardian erst<br>upportguardian@mycarly.com<br>"änkung wegen Kommunikationsst                                                                                                    | ellt. Bei           | Rückfragen zu den<br>Tota |
| Dieses<br>celmert<br>Dieser f<br>Testerg<br>1. Sys<br>Dash<br>©<br>Cent                                                | yph Elmerhaus, MVKAM<br>Konto ist Teil der folgenden Organisa<br>haus@tuev-nord.de<br>Bericht wurde mit einer internen Entv<br>ebnissen, bitte melden Sie sich bei si<br>steme mit Fehlern<br>board<br>U111000, U111000 Funktionseinschu<br>ral Electrics                                                                                                    | tion:<br>vicklungsversion von Guardian erst<br>upportguardian@mycarly.com                                                                                                    | iellt. Bei          | Rückfragen zu den<br>Tota |
| Dieses<br>celmert<br>Dieser f<br>Testerg<br>Dash<br>©<br>Centr<br>©                                                    | ph Elmerhaus, MVKAM<br>Konto ist Teil der folgenden Organisa<br>haus@tuev-nord.de<br>Bericht wurde mit einer internen Entv<br>ebnissen, bitte melden Sie sich bei s<br>steme mit Fehlern<br>board<br>U111000, U111000 Funktionseinschr<br>ral Electrics<br>B147918, B147918 Taste der Fernbe                                                                                                    | tion:<br>wicklungsversion von Guardian erst<br>upportguardian@mycarly.com<br>"änkung wegen Kommunikationsst<br>dienung 1. Spannung zu niedrig                                                                      | tellt. Bei<br>örung | Rückfragen zu den<br>Tota |
| Dieses<br>celmerf<br>Dieser f<br>Festerg<br>Dash<br>©<br>Centr<br>©                                                    | ph Elmerhaus, MVKAM<br>Konto ist Teil der folgenden Organisa<br>haus@tuev-nord.de<br>Bericht wurde mit einer internen Entv<br>ebnissen, bitte melden Sie sich bei g<br>steme mit Fehlern<br>board<br>U111000, U111000 Funktionseinschu<br>ral Electrics<br>B147918, B147918 Taste der Fernbe<br>B147954, B147954 Funkschlüssel 1                                                                                                   | tion:<br>wicklungsversion von Guardian erst<br>upportguardian@mycarly.com<br>ränkung wegen Kommunikationsst<br>dienung 1. Spannung zu niedrig<br>I. keine Grundeinstellung                                         | tellt. Bei          | Rückfragen zu den<br>Tota |
| Dieses<br>celmert<br>Dieser I<br>Dieser I<br>Dash<br>©<br>Cent<br>©<br>©                                               | ph Elmerhaus, MVKAM<br>Konto ist Teil der folgenden Organisa<br>haus@tuev-nord.de<br>Bericht wurde mit einer internen Entv<br>ebnissen, bitte melden Sie sich bei g<br>steme mit Fehlern<br>board<br>U111000, U111000 Funktionseinschr<br>ral Electrics<br>B147918, B147918 Taste der Fernbe<br>B147954, B147954 Funkschlüssel 1<br>B188101, B188101 Notlaufpfad. elek                                                             | tion:<br>wicklungsversion von Guardian erst<br>upportguardian@mycarly.com<br>"änkung wegen Kommunikationsst<br>dienung 1. Spannung zu niedrig<br>I. keine Grundeinstellung<br>trischer Fehler                      | örung               | Rückfragen zu den<br>Tota |
| Dieses<br>celmeri<br>Dieser I<br>Dieser I<br><b>1. Sys</b><br><b>Cent</b><br>©<br>©<br><b>Cent</b><br>©<br><b>Adap</b> | Aph Elmerhaus, MVKAM<br>Konto ist Teil der folgenden Organisa<br>haus@tuev-nord.de<br>Bericht wurde mit einer internen Entv<br>ebnissen, bitte melden Sie sich bei g<br>steme mit Fehlern<br>board<br>U111000, U111000 Funktionseinschu<br>ral Electrics<br>B147918, B147918 Taste der Fernbe<br>B147954, B147954 Funkschlüssel 1<br>B188101, B188101 Notlaufpfad. elek<br>stive Cruise Control                                    | tion:<br>wicklungsversion von Guardian erst<br>upportguardian@mycarly.com<br>"änkung wegen Kommunikationsst<br>dienung 1. Spannung zu niedrig<br>I. keine Grundeinstellung<br>trischer Fehler                      | tellt. Bei          | Rückfragen zu den<br>Tota |
| 1. Sys<br>Centre<br>Adap                                                                                               | ph Elmerhaus, MVKAM<br>Konto ist Teil der folgenden Organisa<br>haus@tuev-nord.de<br>Bericht wurde mit einer internen Entv<br>ebnissen, bitte melden Sie sich bei si<br>steme mit Fehlern<br>board<br>U111000, U111000 Funktionseinschr<br>ral Electrics<br>B147918, B147918 Taste der Fernbe<br>B147954, B147954 Funkschlüssel 1<br>B188101, B188101 Notlaufpfad. elek<br>stive Cruise Control<br>U112300, U112300 Datenbus empfa | tion:<br>wicklungsversion von Guardian erst<br>upportguardian@mycarly.com<br>"änkung wegen Kommunikationsst<br>dienung 1. Spannung zu niedrig<br>I. keine Grundeinstellung<br>trischer Fehler<br>ngener Fehlerwert | örung               | Rückfragen zu den<br>Tota |

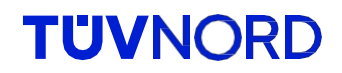

#### e dos controles do chilometraggio e do VIN

|                                | FIN : WVWZZZ3HZPE01062      |
|--------------------------------|-----------------------------|
| IUVINURD                       | Hersteller : VW             |
|                                |                             |
|                                | Fahrzeugsene : Arteon       |
|                                | Panizeugnioden : Arteon(3n) |
|                                | Kraftstoffart : Diesel      |
| 2. Systeme ohne Inkonsistenzen | Total: 4                    |
| Airbags                        |                             |
| VIN                            | WVWZZZ3HZPE01062            |
| Bremskraftverstärker           |                             |
| VIN                            | WVWZZZ3HZPE01062            |
| Dashboard                      |                             |
| VIN                            | WVWZZZ3HZPE01062            |
| Hauptkilometerstand            | 4534                        |
| Hauptkilometerstand            | 175                         |
| Motor                          |                             |
| VIN                            | WVWZZZ3HZPE01062            |
| VIN                            | WVWZZZ3HZPE01062            |
| WVWZZZ3HZPE010625              | 44578 km                    |
| Referenz FIN                   | Referenz Kilometerstand     |

O "chilometraggio di riferimento" é aquele inserido no início. Se estiver se referindo a um chilometraggio mais alto, é bom, pois nem todas as centrais controlam permanentemente o chilometraggio. É suficiente garantir que não seja visualizado um chilometraggio superior.

#### Dimenticei a senha.

Se a senha tiver sido esquecida, utilize a função "Password dimenticata" (Senha esquecida) no campo de acesso:

| Т        | <b>UV</b> NORD      |  |
|----------|---------------------|--|
| Email    |                     |  |
| Email    |                     |  |
| Passwort |                     |  |
| Passwort |                     |  |
|          | LOGIN               |  |
|          | Passwort vergessen? |  |
|          |                     |  |

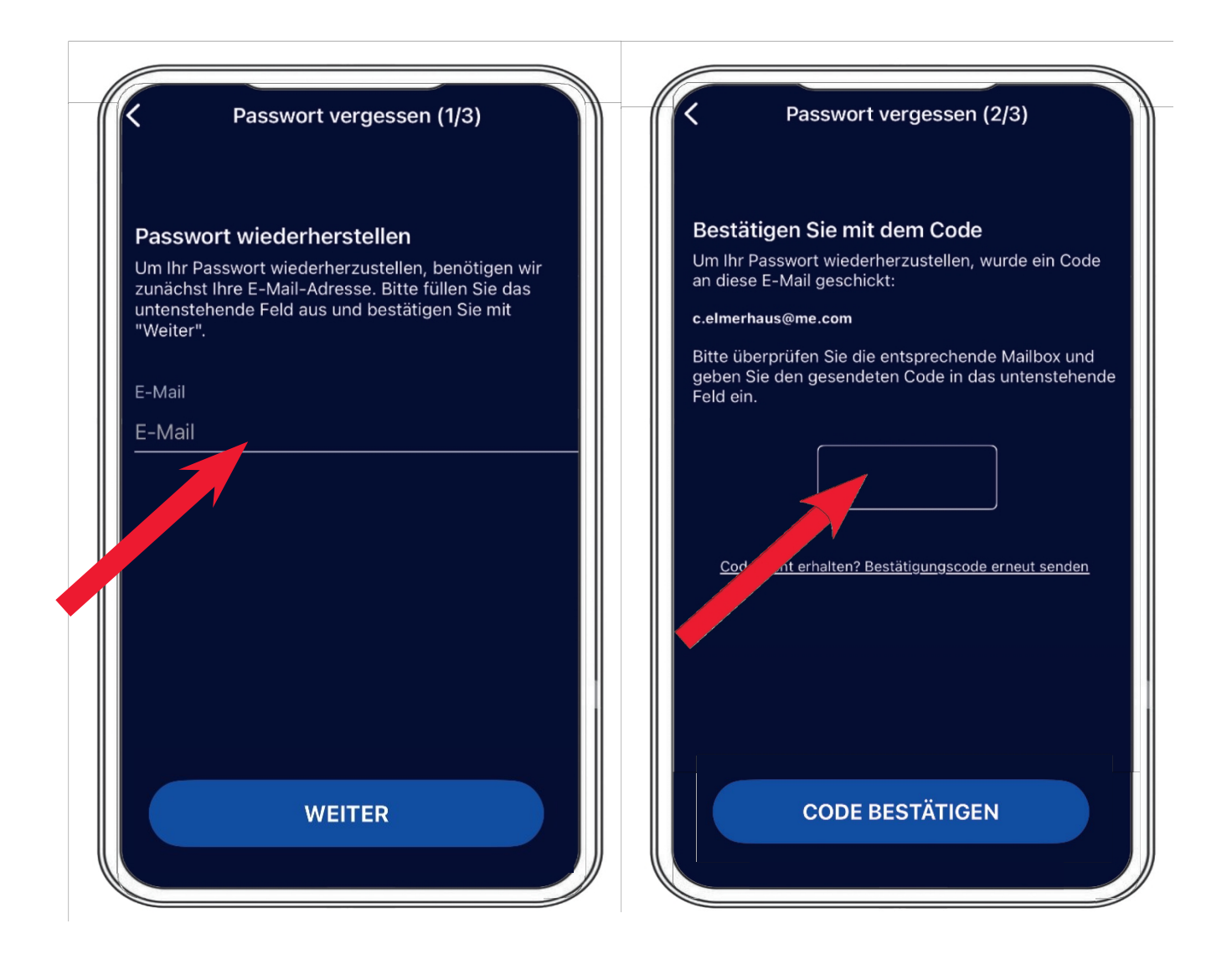

Insira o seu endereço de e-mail e o nosso servidor enviará um código de verificação.

Também é possível inserir a senha de sua preferência.

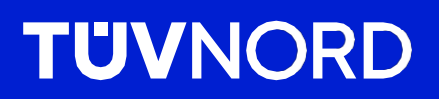

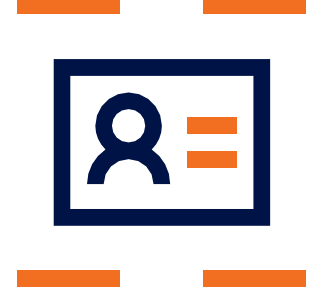

Em caso de dúvidas posteriores ou problemas com a configuração inicial, entre em contato:

TÜV NORD Mobilität GmbH & Co. KG Venda

Tel.: 0800 80 69 600 guardian@tuev-nord.de

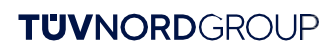